### 大阪マラソン 2025 チャリティランナー エントリー手続き用マニュアル

エントリー手続きには、「チャリティー」として寄付を集める仕組み「Syncable」に登録することと、「ランナー」 としてウェブサイト「Runnet」に登録する2つのステップが必要です。手続きが複雑なところがあり、30 分程 度かかるかもしれません。できましたら時間の余裕がある時にお願い致します。

◆募集要項など 大阪マラソン公式 HP <u>https://www.osaka-marathon.com/</u> 大阪マラソン公式 HP のチャリティランナー申込方法 https://www.osaka-marathon.com/2025/runner/entry/apply\_c/

ホームスタート・ジャパン HP の募集案内 https://www.homestartjapan.org/news/osakamarathon2025\_runner.html

◆具体的な手順 (1)ファンドレイジング(寄付集め)のためのウェブサイトに登録

(1-1)こちらのページからエントリーをお願いします

https://osaka-marathon.syncable.biz/campaign/6232

Syncable (シンカブル)という、寄付集めサービスのウェブサイトです。Syncable のアカウントを既にお持ちの方はログインの上、(1-2)に進んでください。
 Syncable のアカウントをお持ちでない方は、画面の指示に従い、新規登録してログインをお願いします。

(1-2)下記のページで、右側の【チャリティランナーにエントリーする】をクリックしてください。 https://osaka-marathon.syncable.biz/campaign/6232

Syncable 募集概要 寄附先団体を探す チャリティランナーの一覧

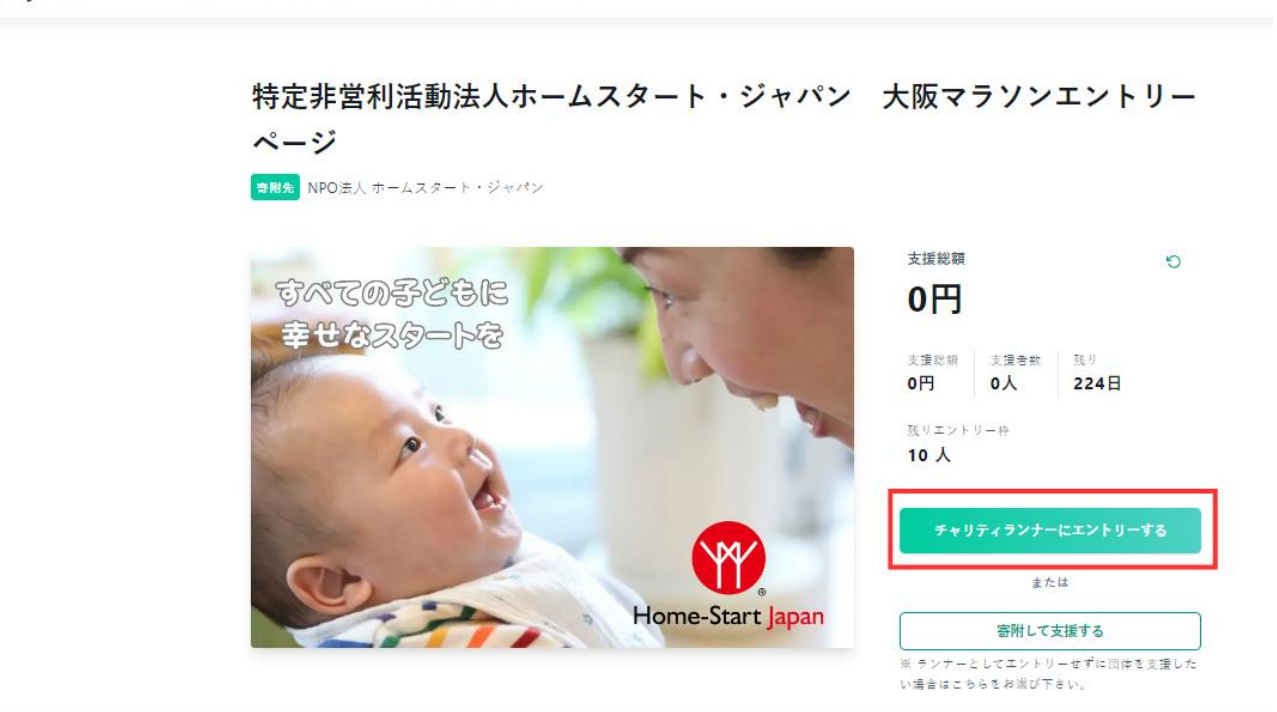

下記のページに遷移します。

大阪マラソン2025チャリティランナーエ ントリーフォーム

| メイン画像 |           |                                                                  |
|-------|-----------|------------------------------------------------------------------|
|       |           | ここで作成するページが、ランナー個人の方<br>が寄付を呼びかけるページになります。                       |
|       | 画像をアップロード | このページをご友人や知人の方などに紹介、<br>シェアすることになりますので、「あなたらしさ」<br>を出すことをお薦めします! |
|       |           |                                                                  |
|       |           |                                                                  |

#### エントリーユーザ

エントリーページにランナーとして表示される情報です。

| 名前 * | アイコン          |
|------|---------------|
| 神代伸一 |               |
|      |               |
|      | 画像をアップロード     |
|      |               |
|      | 保存 寄附してページを公開 |

1 メイン画像

お好みの画像を選んでアップロードしてください。 右の共通画像をお渡しして、使っていただくこともできます。

- 2 エントリーユーザ 名前 ご自身の名前をご記入ください。ニックネームも可能です。
- 3 アイコン 写真や、お好きなアイコン画像を設定してください。 無しでも大丈夫です。

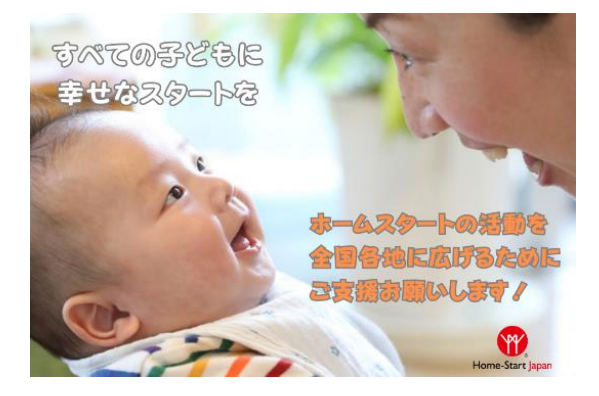

4 エントリーページタイトル

チャリティランナーー覧や、SNS にシェアした際にも表示されます。チャリティランナーとして走る意気込みや応援のお気持ちなど、「あなたらしさ」を伝える一文を記入ください。

例: 走って親子を応援したい!チャリティランナーとしてがんばります! 初マラソンに挑戦!子どもたちの未来のために完走目指します! 5 ページサマリー

この後の「本文」が長文になった場合の要約として使用できます。空欄でも大丈夫です。

6 ページ本文

今回、ホームスタートの応援のためにエントリーしていただいた思いや意気込みなどを記入ください。 ご友人や知人の方に共感していただくため、下記のような項目を入れていただくのがお薦めです。

- 参加のきっかけや経緯
- ご自身の意気込み
- ホームスタートへの応援の気持ち
- ご自身の子育ての経験や、子育てをサポートしたときのエピソードなど
- 7 X(旧 Twitter) ID
   X(旧 Twitter)の ID がある方は記入ください。
   ※この項目は、ページ完成後は編集できませんのでご注意ください。

8 ランナー情報 氏名、生年月日、住所、連絡先などを記入下さい

9 決済情報 ページ記載の注意事項をお読みいただき、決済情報をご入力ください。 ※この項目は、ページ完成後は編集できませんのでご注意ください。

※7と9以外の情報や画像は、後で修正することもできます。「ページ本文」の意気込みの文章などは、 エントリーの時点では簡単な文章を入れておき、後で詳しく書き直すこともできます。

(1-3)上記の入力が終わったら、「保存」してご自身のページを公開します。 公開すると、下記のようなメールが届きます。 次の手続きに【チャリティページ ID】の番号が必要になりますので、メモしてください。

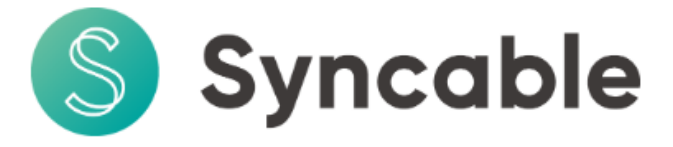

神代 伸一 様

平素はSyncableをご利用いただき、誠にありがとうございます。 大阪マラソン2025のチャリティページが公開されました。

続いて、国内の方はランネット、国外の方はJTBスポーツステーションより『チャリティページID』を入力してエントリーく ださい。

国内:ランネット (<u>https://runnet.jp/cgi-bin/?id=363734</u>)

国外:JTBスポーツステーション (<u>https://jtbsports.jp/en/detail/mqtu8</u>)

※申込締切日までに、大阪マラソンへのエントリーを完了いただきますようお願いします。 ※Syncableでのエントリーのみでは、申込完了となりませんのでご注意ください。

【エン<u>トリー</u>情報】

チャリティページID:6303

<u>- シード ルーホームスシート 普及</u>のために、初マラソンに挑戦します

• エントリー団体: ホームスタート・ジャパン

・ チャリティページ: <u>https://osaka-marathon.syncable.biz/campaign/6303</u>

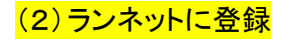

# (2-1)ランネットの大阪マラソン登録用のページはこちらです。

https://runnet.jp/cgi-bin/?id=363734

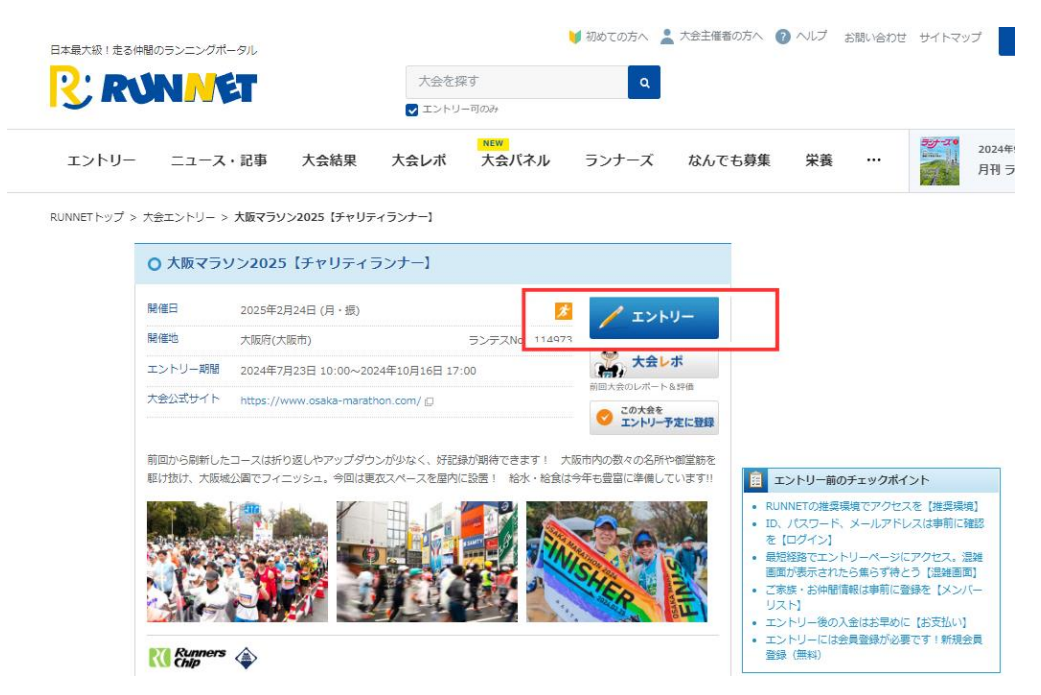

(2-2)【エントリー】をクリックすると、下記のページになります。 ランネット会員の方はログインし、会員ではない方は新規登録をお願いします。

| ? RUNNET                                                                                                    | Sports net D                                                                                                    |
|----------------------------------------------------------------------------------------------------|----------------------------------------------------------------------------------------------------|
| RUNNETログイン                                                                                                    |                                                                                                    |
|                                                                                                    |                                                                                                    |
| <ul> <li>● すでにRUNNET会員の方</li> <li>会員登録がお済みの方は、ごちらよりログインしてください。</li> <li>ユーザーIDまたはメ</li> <li>パスワード ⑦</li> <li>ログイン状態を保持する</li> <li>● ログイン</li> <li>・ ユーザーIDまたはメールアドレスパパスワードを忘れた方はごちら</li> </ul> | <ul> <li>・ 外部サービスのアカウントでログイン/新<br/>規会員登録 ③</li> <li>・ 通、Amazonアカウントでログイン</li> <li>・ 「 Facebookでログイン</li> <li>・ 「 Facebookでログイン</li> <li>・ 「 Yahooでログイン</li> <li>・ 「 Yahooでログイン</li> </ul> |
| <ul> <li>まだRUNNET会員でない方</li> </ul>                                                                                                    |                                                                                                    |
| まだ会員登録がお済みでない方は、新規会員登録(無料)をして                                                                                                    | てくださ <sup>い。</sup> 新規会員登録                                                                                                    |
| <ul> <li>▶ RUNNETを初めてご利用になる方へ</li> <li>▶ RUNNETの新規会員登録の手順はこちら</li> </ul>                                                                                                    |                                                                                                    |
|                                                                                                    |                                                                                                    |

(2-3)新規登録には、メールアドレスや個人情報の入力が必要ですので、指示に従って進めてください。 登録し、ログインできたら、注意事項などを確認し、エントリー作業を進めてください。

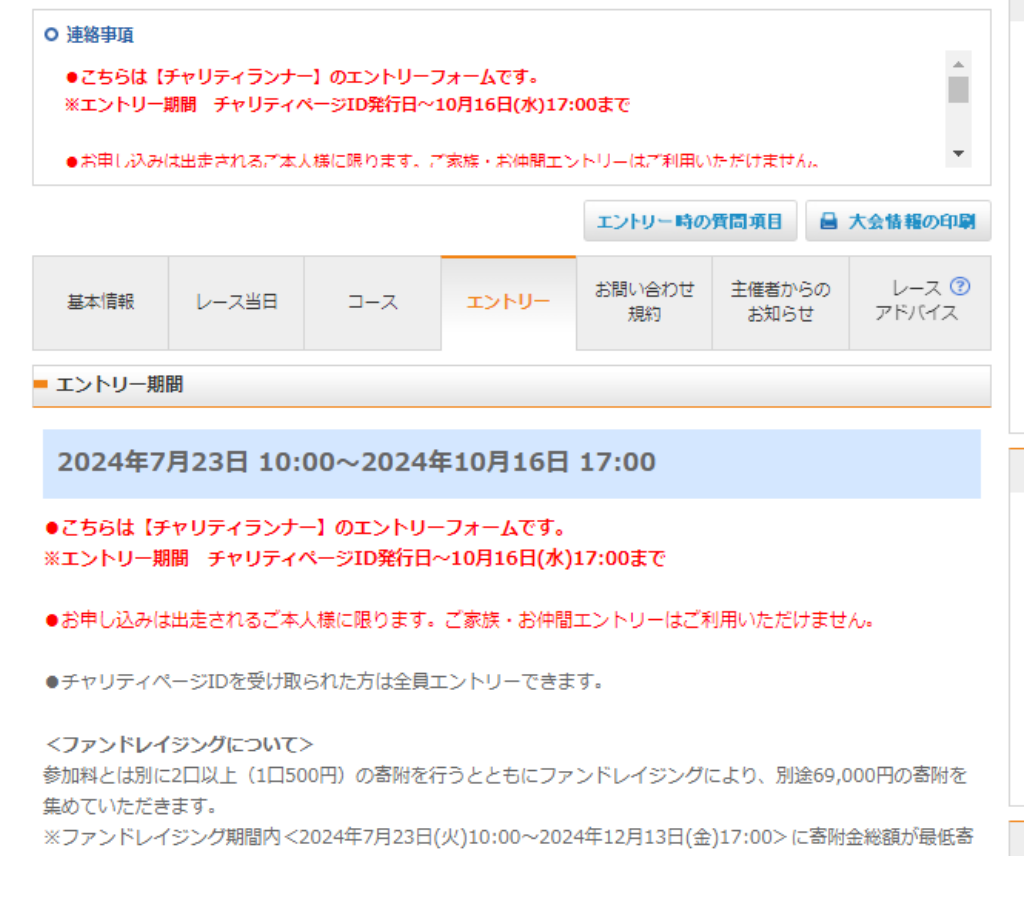

### 日本陸連の登録の有無、性別などによって、エントリーの種目を選びます。

#### ■ エントリー種目

参加する種目の「エントリー」ボタンをクリックしてお申し込み手続きにお進みください。

# Internet Explorer ではクレジットカードの決済をご利用いただけません。 クレジットカードを利用の場合は、Google Chrome、Microsoft Edge、Safari などの ブラウザをご利用ください。

| 距離種目                                           | 参加資格                                                        | 参加料(税込) | エントリー            |  |
|------------------------------------------------|-------------------------------------------------------------|---------|------------------|--|
| マラソン (42.195km)                                | 男子・日本陸連登録競技者                                                | 16,000円 | 陸連登録制限<br>(登録する) |  |
| マラソン (42.195km)                                | 女子・日本陸連登録競技者                                                | 16,000円 | 性別制限             |  |
| マラソン (42.195km)                                | 男子・日本陸連に登録していないランナー                                         | 16,000円 | /エントリー           |  |
| マラソン (42.195km)                                | 女子・日本陸連に登録していないランナー                                         | 16,000円 | 性別制限             |  |
| マラソン (42.195km)                                | ノンバイナリー・日本陸連に登録していな<br>いランナー(男女別の順位付けを行わず、<br>総合順位のみとなります。) | 16,000円 | <b>/</b> INFU-   |  |
| 今日信報で時連察録信報を1ヵ/再新オスレー時連察録が必要が預日のエントリーが可能したり ます |                                                             |         |                  |  |

会員情報で陸連登録情報を入力/更新すると、陸連登録が必要な種目のエントリーが可能となります

# エントリー作業を続けていくと、チャリティランナーとして参加するための条件の確認、 続いて、【チャリティページ ID】の番号の入力が求められます。 Syncable に登録した際の ID 番号を入力してください。

エントリーデータ

下記の項目を入力してください。

| 【チャリティランナ<br>ー】について(必須)          | <ul> <li>ファンドレイジングサイト(寄附先団体への寄附を募るWeb上のサイト)に登録の際にクレジットカードでの決済によりチャリティランナー自身から2口以上(1ロ500円)の寄附をしていただきます。</li> <li>参加料とは別にチャリティランナー自身の2口以上(1ロ500円)の寄附を行うとともにファンドレイジングにより、別途69,000円の寄附を集めていただきます。</li> <li>※ファンドレイジング期間内&lt;2024年7月23日(火)10:00~2024年12月13日(金)17:00&gt;に寄附金総額が最低寄附金額(7万円)に達しなかった場合は、不足金額を参加者ご自身に寄附いただきます。(クレジットカードへ不足額を自動的に課金します。最低寄付金額に到達しないことで、参加を取り消すことはできません)</li> <li>※チャリティランナーのファンドレイジングの手続きについては、大阪マラソン公式ページをご確認ください。</li> </ul> |  |
|----------------------------------|----------------------------------------------------------------------------------------------------|--|
|                                  | ☑【チャリティランナー】について確認しました                                                                                                    |  |
| チャリティページ<br>ID <mark>(必須)</mark> | ファンドレイシンジお中込み後、Syncableから大一ルで通知されたチャリティページ<br>IDを入力してください。<br>※半角数字入力<br>チャリティページID                                                                                                    |  |
| ランナー受付につい<br>て(必須)               | ランナー受付は大会開催前々日、前日となります。<br>大会当日の受付は行いません。ご注意ください。<br>※受付時に、本人確認を行うため、ランナー本人以外の代理受付は認めません。<br>※受付の際、顔写真付きの本人確認書類を持参してください。<br>日時 2025年2月22日(土)11:00~19:00・23日(日・祝)10:00~18:00                                                                                                    |  |

# その後、エントリーの際に購入できるものとして、「ニックネーム入りアスリートビブス」の購入希望の 有無を聞かれます。

|                                | 希望するニックネームを入れた「ニックネーム入りアスリートビブス」を任意で購入いただけます。希望される方は、「申し込む」を選択し、ニックネームを入力してください。<br>※制作費等を除く売上の一部を、大阪マラソン2025のチャリティパートナー(チャリティ SW4F回体)へ客附します   |
|--------------------------------|----------------------------------------------------------------------------------------------------|
| ニックネーム入りア<br>スリートビブス購入<br>【有料】 | り 1 副前元回44) へ副前しより。<br>販売価格:550円<br>※印字可能な文字(漢字、ひらがな、カタカナ、アルファベット、アラビア数字)で、<br>全角5文字、半角10文字以内となります。<br>※☆、♪等の記号は対応不可能ですので、申し込みいただいても削除させていただきま |
|                                | す。<br>※企業名や商品名、その他主催者が不適切と判断した場合は受付できない場合がありま<br>す。<br>※エントリー後の変更不可<br>■申し込む ニックネーム<br>※全色5文字、半色10文字以内                                         |

さらに、オリジナルグッズの購入希望について聞かれます。 グッズの種類も多く、「限定販売」という言葉で迷ったりすると時間がかかります。

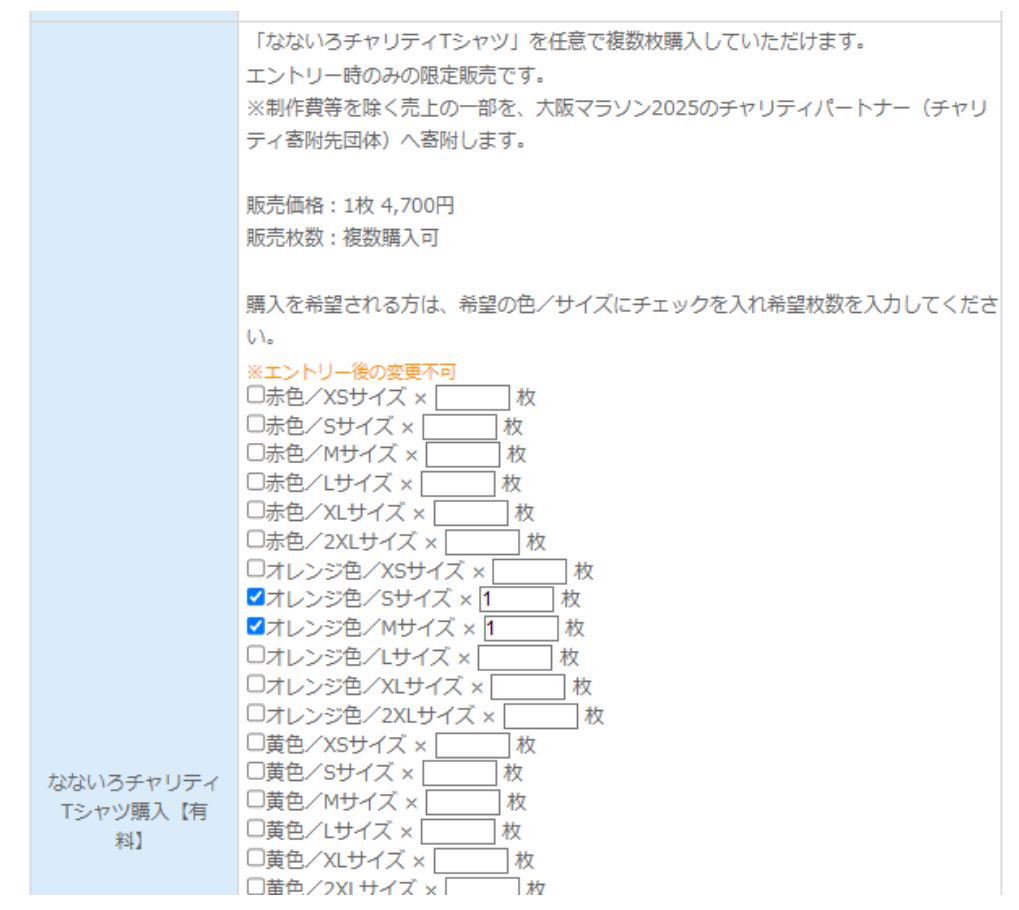

続いて、クレジットカード、コンビニ払いなど、支払い方法を選びます。 入力内容を確認するためのページになり、確認の上、「確定」し、エントリー完了です。

(2-4) 完了後、下記のような確認メールが届くはずですので、必ずご確認ください。

【RUNNET】大会エントリーが完了しました > 愛信トレイ>

RUNNETエントリー <runtes-entry@runnet.jp> To 自分 マ

神代 伸一 様

このたびはRUNNET大会エントリーサービスをご利用いただき誠にありがとうございます。 以下の申込み内容の通り、大会エントリーを承りましたのでご案内いたします。

自己都合によるキャンセル、種目の変更は承れませんのでご了承願います。

【エントリー内容】 参加者/大会名/種目名 参加料 手数料 その他

2025年02月24日 大阪マラソン2025【チャリティランナー】

# お疲れさまです。登録、ありがとうございました!!!